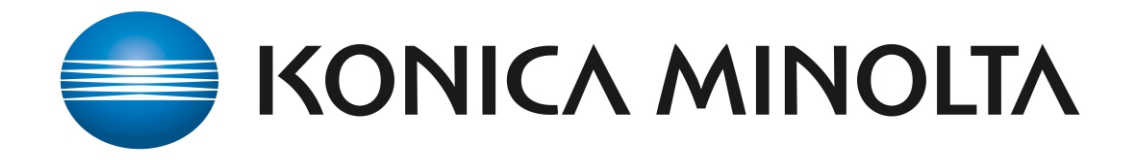

## Manual de instalacion

## Configuracion Impresora.

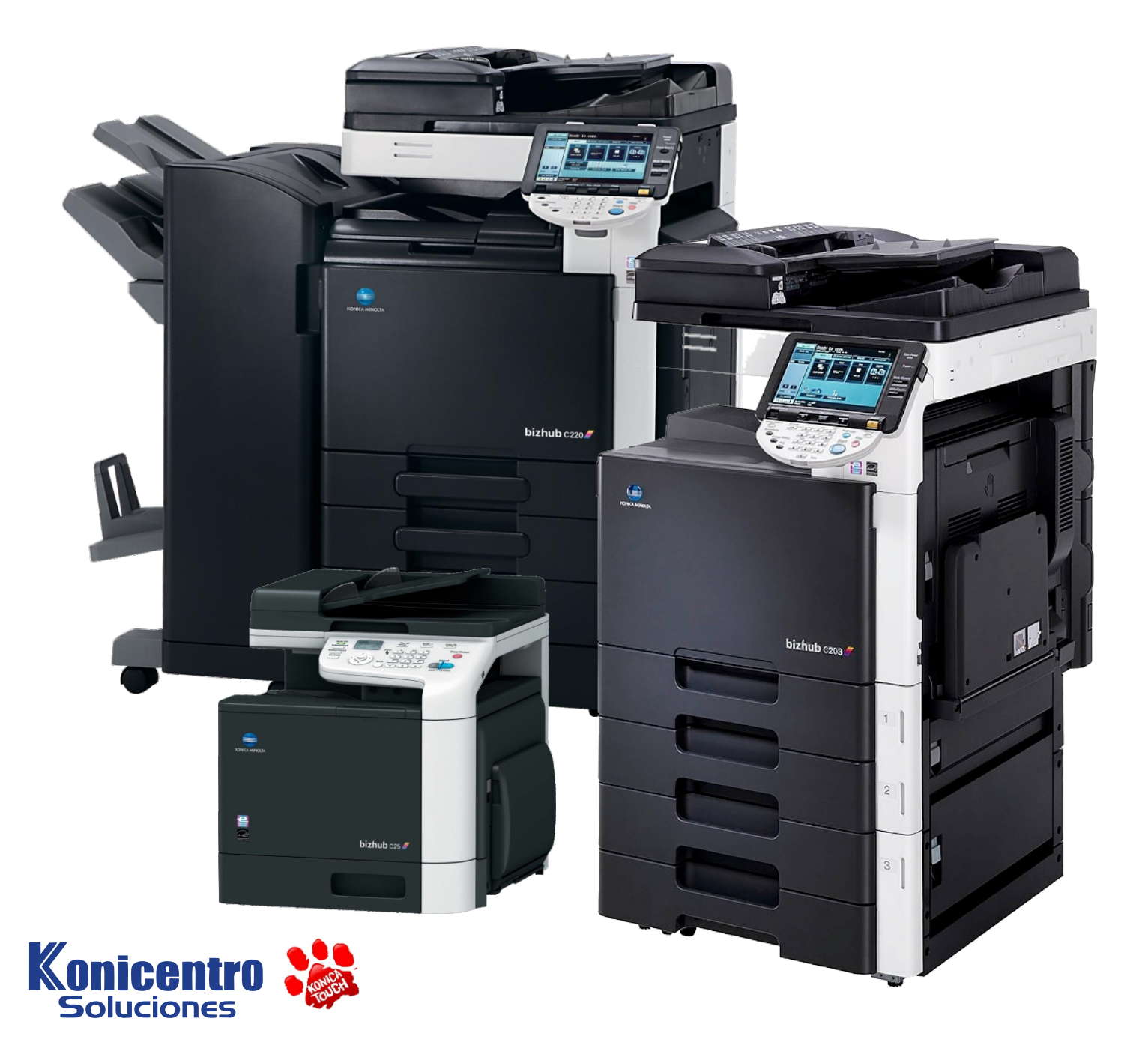

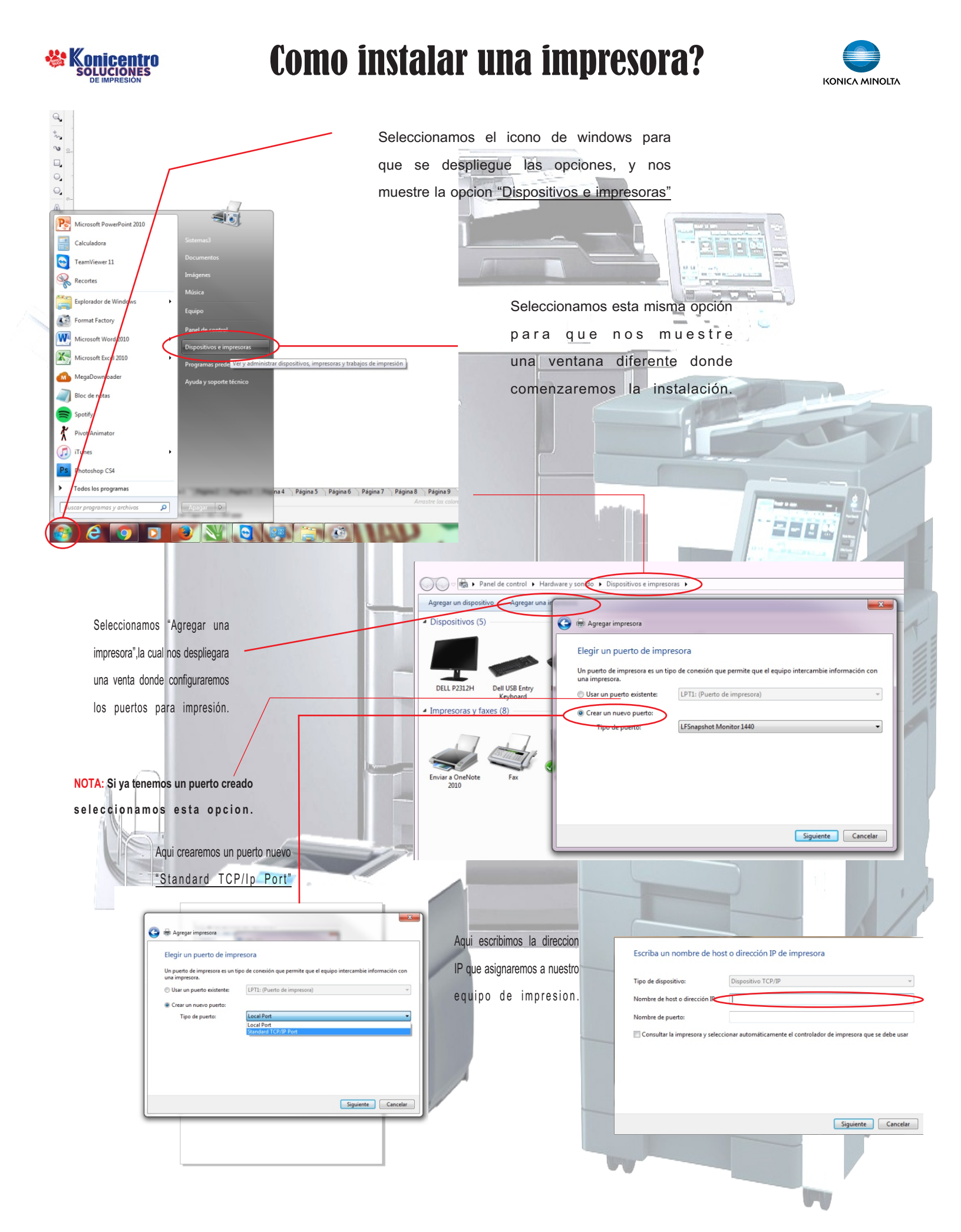

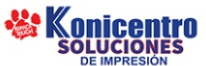

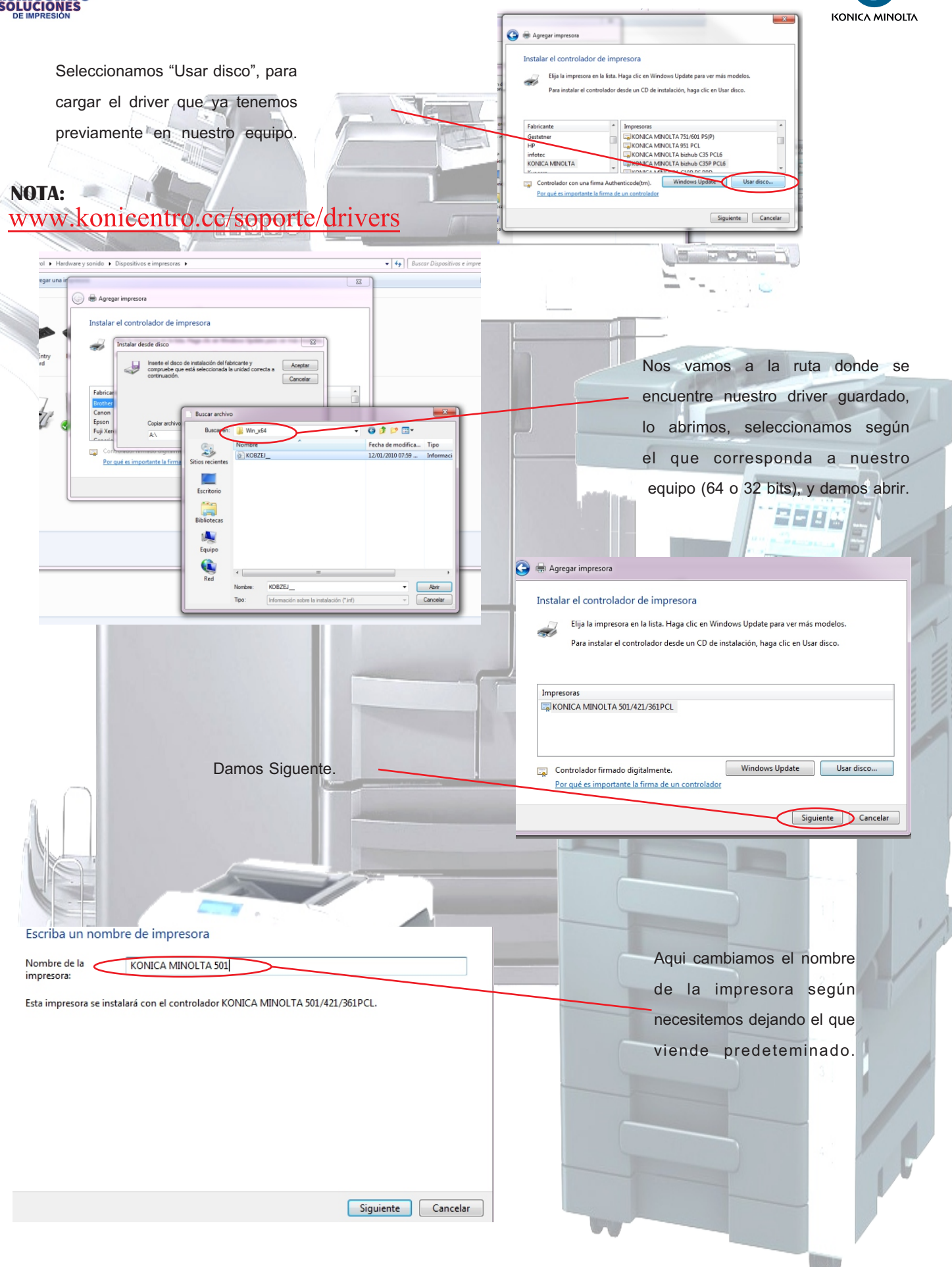

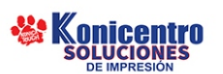

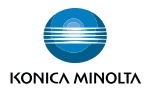

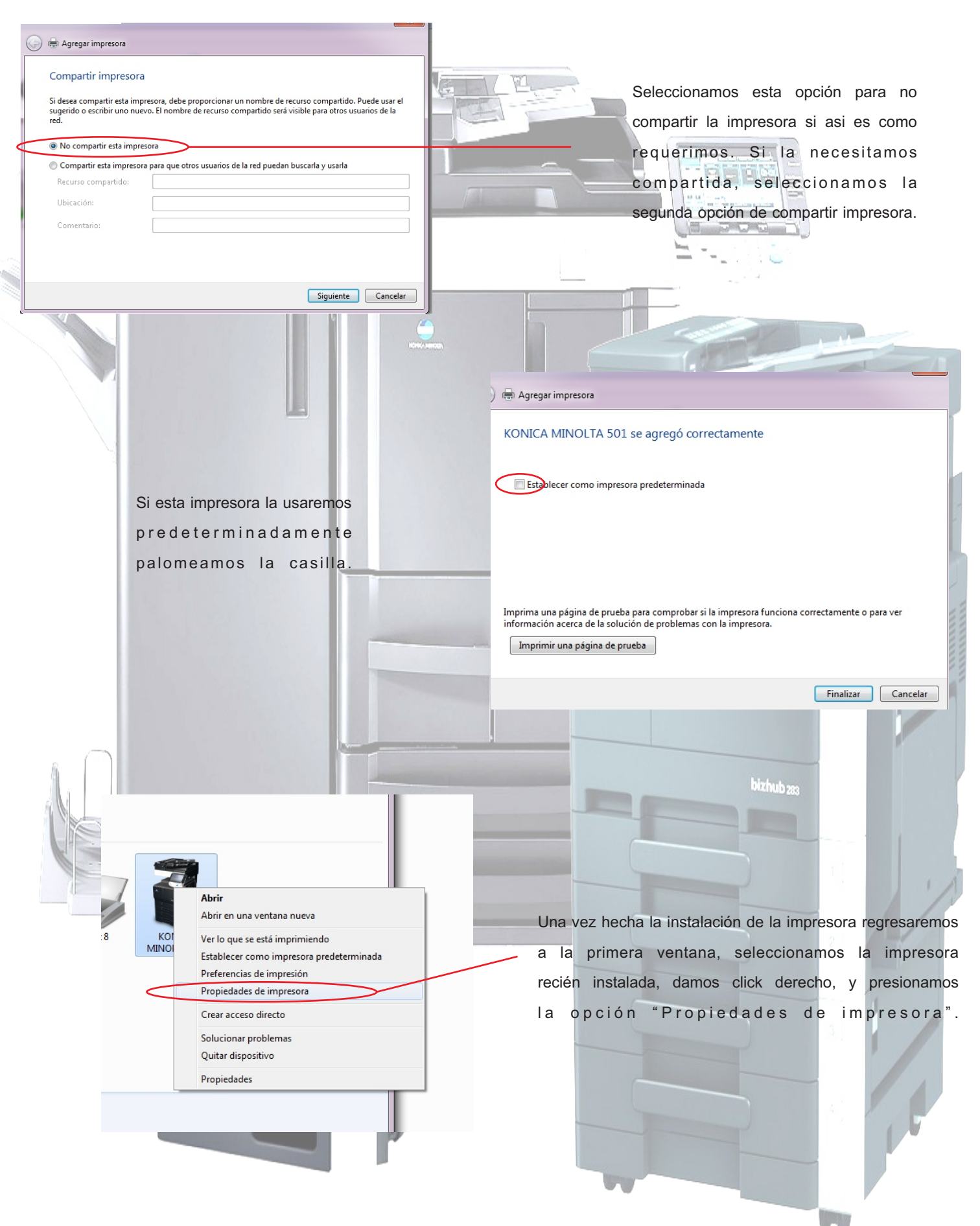

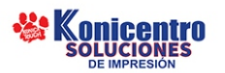

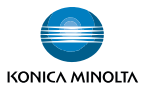

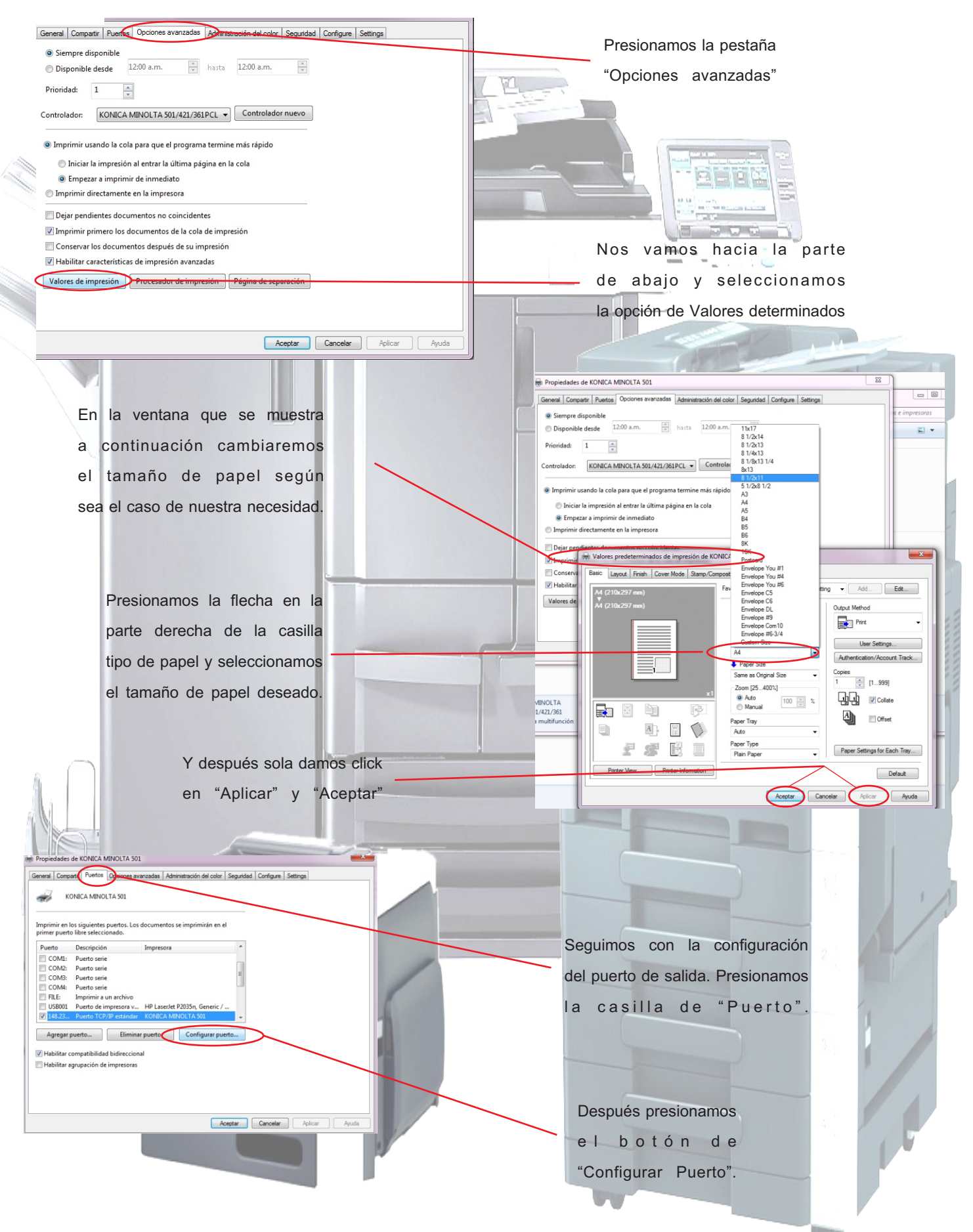

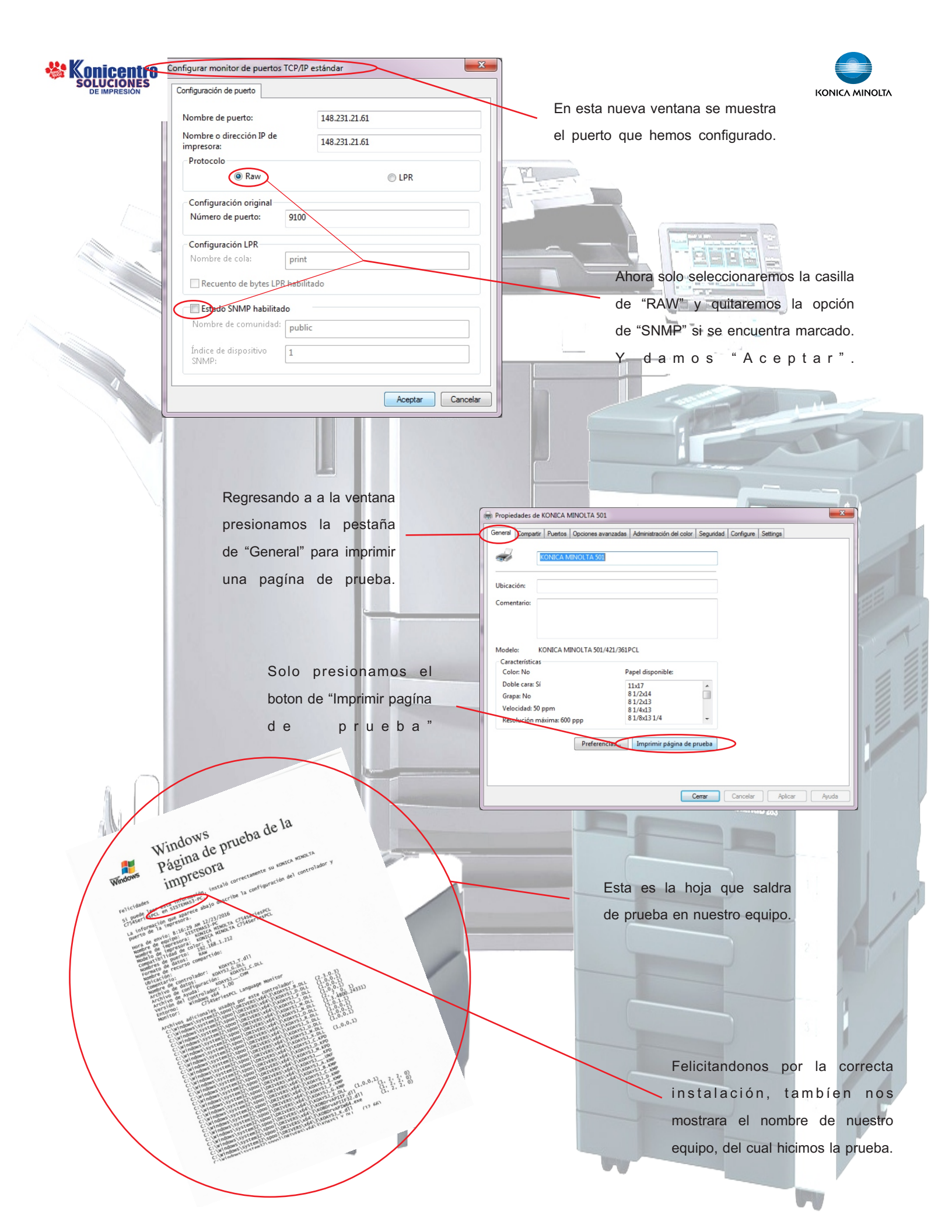